Vista下紫光拼音无法使用解决办法 PDF转换可能丢失图片或 格式,建议阅读原文

https://www.100test.com/kao\_ti2020/140/2021\_2022\_Vista\_E4\_B8\_ 8B E7 B4 c100 140826.htm 在实际的使用过程中,发现这个 方法在大多数时候可以正常工作,但是如果在打开IE之前, 已经调用过紫光拼音,则可能无法在IE浏览器里顺利启动紫 光拼音。有人曾说, Windows vista没有自带的工具, 无法查 看和设置文件夹的完整性级别。 果真是这样吗? 笔者有幸 在Tech.Ed北京听了IE保护模式的负责人Robert Gu的一堂课, 了解到Windows Vista其实自带了一款命令行工具Icacls.exe, 可以用它来查看和设置指定文件夹的完整性级别。 提示 Robert Gu,微软总部的首席开发主管,目前负责IE7安全的 开发。他是EFS算法的发明者,曾主导EFS、PKI的开发,是华 人中的骄傲。 现在我们可以大胆猜测,既然有现成 的Icacls.exe可供使用,则完全可以用它来把紫光拼音的工作 目录 "%Appdata%\Unispim"的完整性级别设置为 "低级" ,这样无论是IE进程(低级)和外部的进程(中级),都可以访问 该工作目录,紫光拼音就可以工作正常。 说做就做,接下来 就以Windows Vista RC2 Build 5744为例进行介绍(需要注意的 是,该Icacls命令在RC1下无法正常工作):1.首先需要给当前 的帐户增加"修改一个对象标签"特权,其内部名称 为SeRelabelPrivilege。方法是运行secpol.msc,打开"本地安全 策略"管理单元,在左侧控制台树中展开本地策略、用户权 限分配,在右侧详细窗格里定位到"修改一个对象标签"策 略项,双击该策略项,把当前的登录帐户添加进去,如附图 所示。 2.注销重新登录,然后以管理员权限运行命令提示符

,在命令提示符下输入以下命令: Whoami/all find /i "SeRelabelPrivilege" 100Test 下载频道开通,各类考试题目直接 下载。详细请访问 www.100test.com